# Parcours d'inscription

# Créer un accès Cezam à partir d'un Code Entreprise

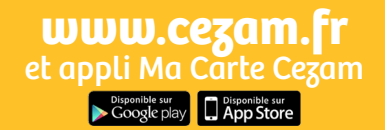

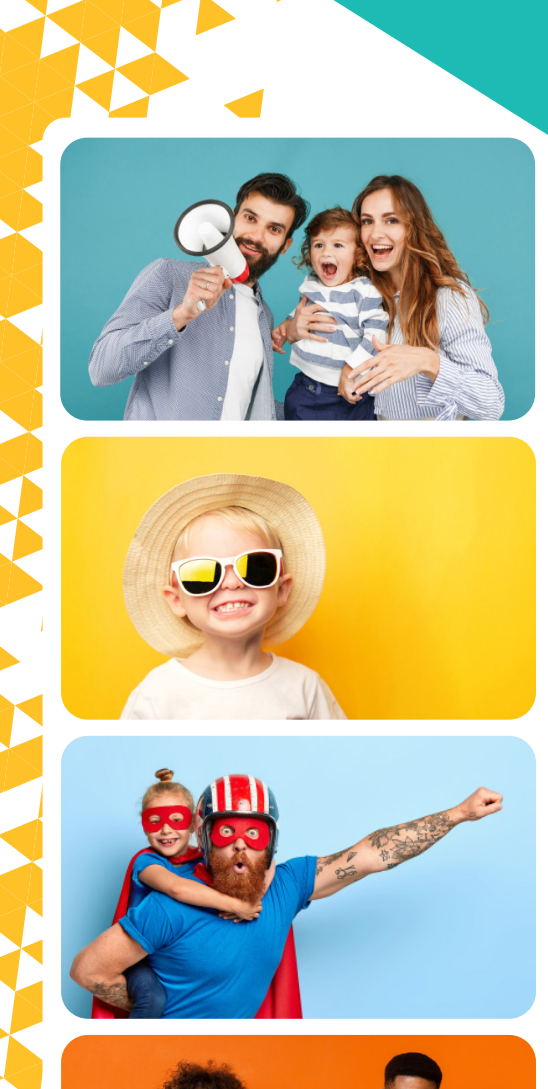

cezam

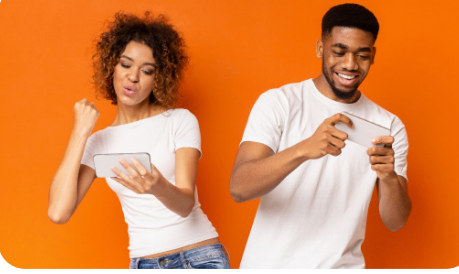

#### **Invitation de mon collectif**

Votre collectif vous a communiqué un Code Entreprise.

Celui-ci vous permet de créer votre compte Cezam et d'accéder à des milliers de réductions. \*

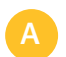

- Rendez-vous sur www.cezam.fr
- Cliquez sur 'se connecter'
- Puis sur 'créer un compte'
- Et sur 'Je possède un code entreprise'

#### OU

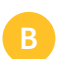

Une affiche a peut être été diffusée par votre collectif. Vous pouvez accéder directement à la création du compte Cezam **en flashant le QR Code** avec l'appareil photo de votre smartphone.

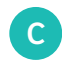

Le code entreprise sera à mentionner lors de la création de votre compte

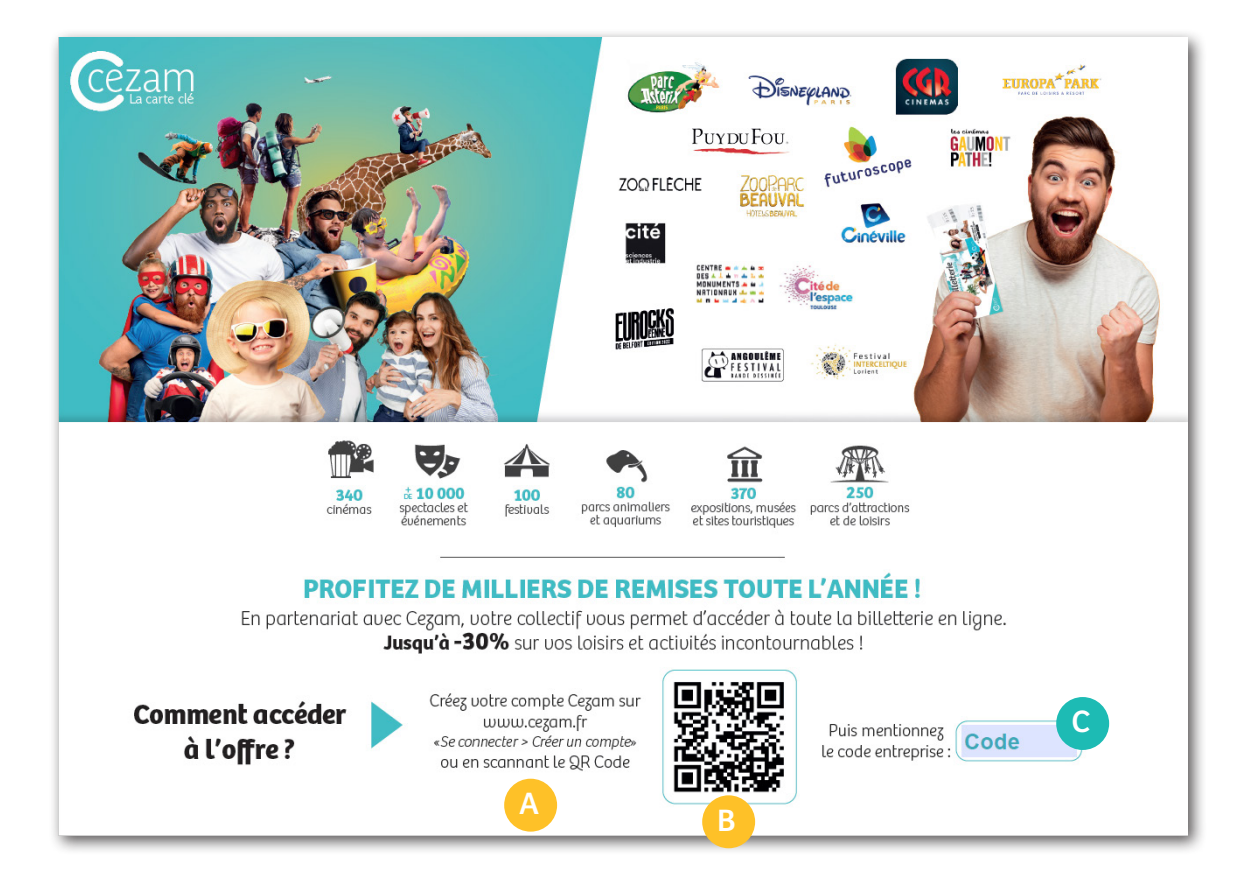

Étape 1

Invitation de

mon collectif

\* Vous n'avez pas de Code Entreprise ? Rapprochez-vous de votre collectif.

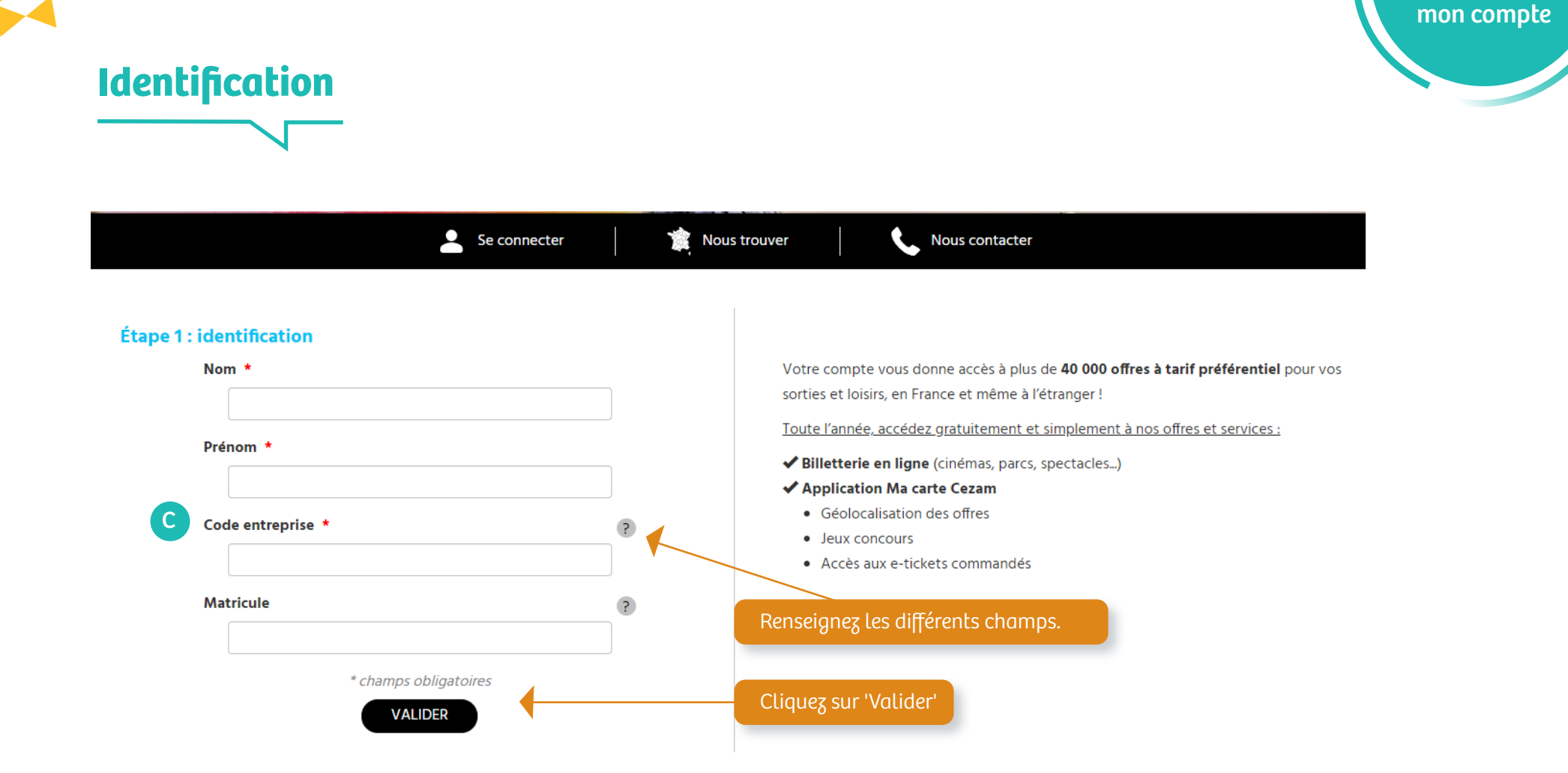

Étape 2

Création de

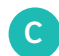

Code Entreprise mentionné sur l'affiche (p2) ou diffusé par mail, courrier etc... par votre collectif.

|                           |                  |                  |                                                                                                    |                                      | mor |
|---------------------------|------------------|------------------|----------------------------------------------------------------------------------------------------|--------------------------------------|-----|
|                           | Se connecter     | 🖹 Nous trouve    | r Nous contacter                                                                                         |                                      |     |
|                           |                  | Inscriptio       | on                                                                                                    |                                      |     |
| Vos coordonnées           | Choix de formule | O<br>Carte Cezam | O<br>Récapitulatif                                                                                       | Compte activé                        |     |
| Vos coordonnées           |                  |                  |                                                                                                    |                                      |     |
| Adresse email *           | 2                |                  | Votre compte vous donne accès à plus de <b>40 000</b>                                                    | offres à tarif préférentiel pour vos |     |
|                           |                  |                  | sorties et ioisirs, en France et meme a l'etranger !<br>Toute l'année, accédez gratuitement et simplemer | nt à nos offres et services :        |     |
| Nom *                     |                  |                  | Billetterie en ligne (cinémas, parcs, spectacles.                                                        | .)                                   |     |
| Marie                     |                  |                  | Application Ma carte Cezam                                                                               |                                      |     |
| Prénom *                  |                  |                  | Géolocalisation des offres leux concours                                                                 |                                      |     |
| Dupont                    |                  |                  | Accès aux e-tickets commandés                                                                            |                                      |     |
| Adresse *                 |                  |                  |                                                                                                    |                                      |     |
|                           |                  |                  |                                                                                                    |                                      |     |
| Code postal *             |                  |                  |                                                                                                    |                                      |     |
| ex : 75000                |                  |                  |                                                                                                    |                                      |     |
| Ville *                   |                  |                  |                                                                                                    |                                      |     |
|                           |                  |                  |                                                                                                    |                                      |     |
| Tilinhana t               |                  |                  | Renseignez les différents                                                                                | schamps                              |     |
| Telephone *               | ]                |                  |                                                                                                    |                                      |     |
| ex:01/200000              |                  |                  |                                                                                                    |                                      |     |
| Mot de passe *            | ?                |                  |                                                                                                    |                                      |     |
|                           |                  |                  |                                                                                                    |                                      |     |
| Confirmer le mot de nasse |                  |                  |                                                                                                    |                                      |     |

## Cartes Cezam supplémentaires

La formule Intégrale vous permet d'obtenir votre carte Cezam (incluse dans la formule) et d'acheter des cartes supplémentaires pour votre conjoint(e) et/ou vos enfants.

Étape 2

Création de mon com<u>pte</u>

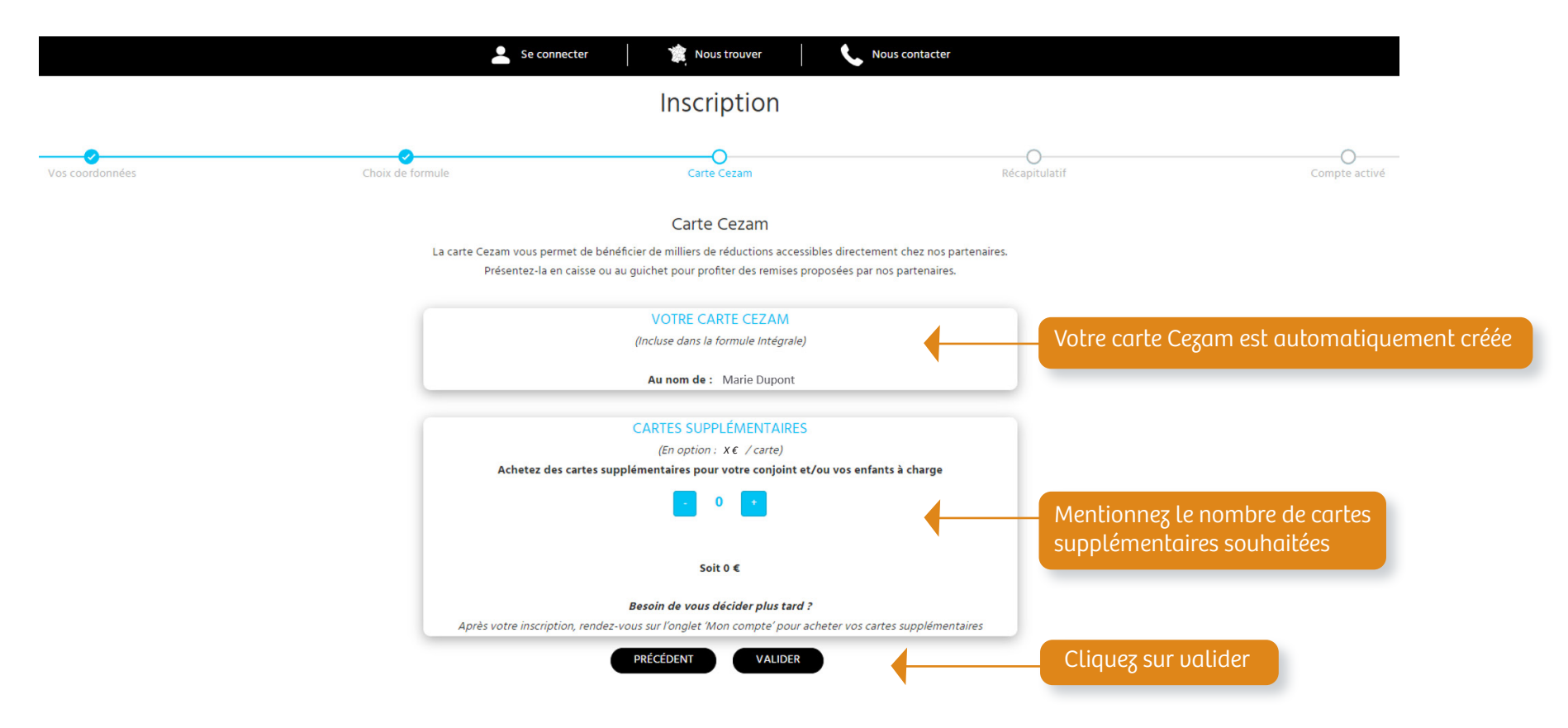

A noter : vous pouvez à tout moment acheter des cartes supplémentaires à partir de l'onglet 'Mon compte'

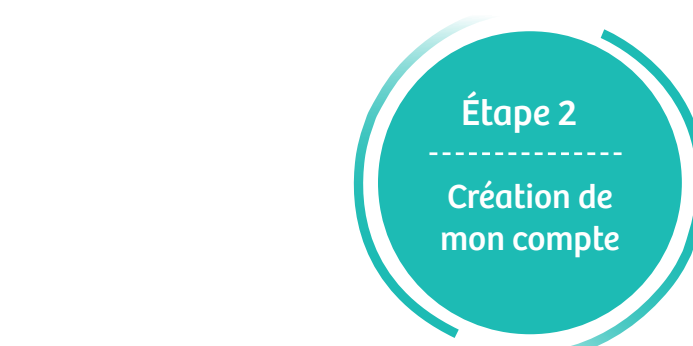

### **Cartes Cezam supplémentaires (exemple)**

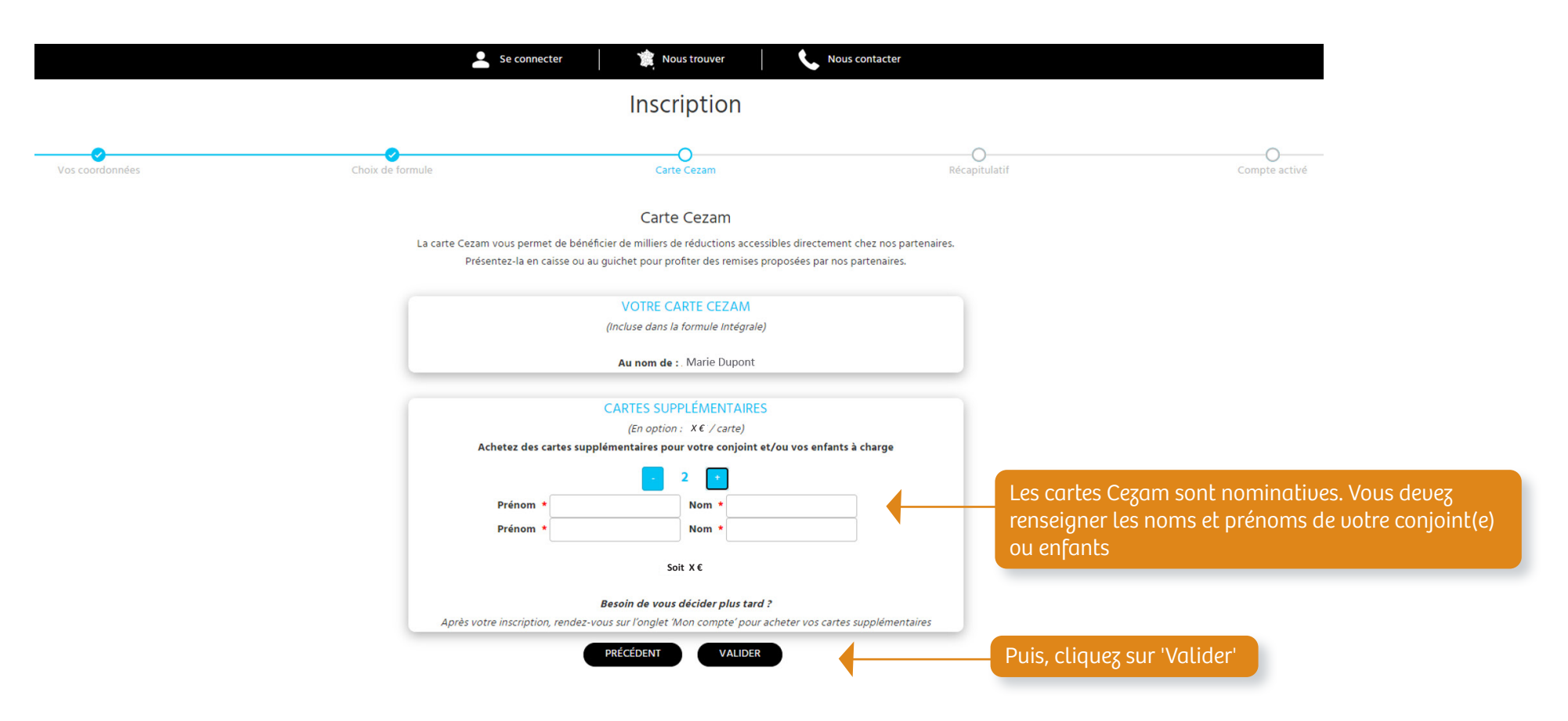

A noter : vous pouvez à tout moment acheter des cartes supplémentaires à partir de l'onglet 'Mon compte'

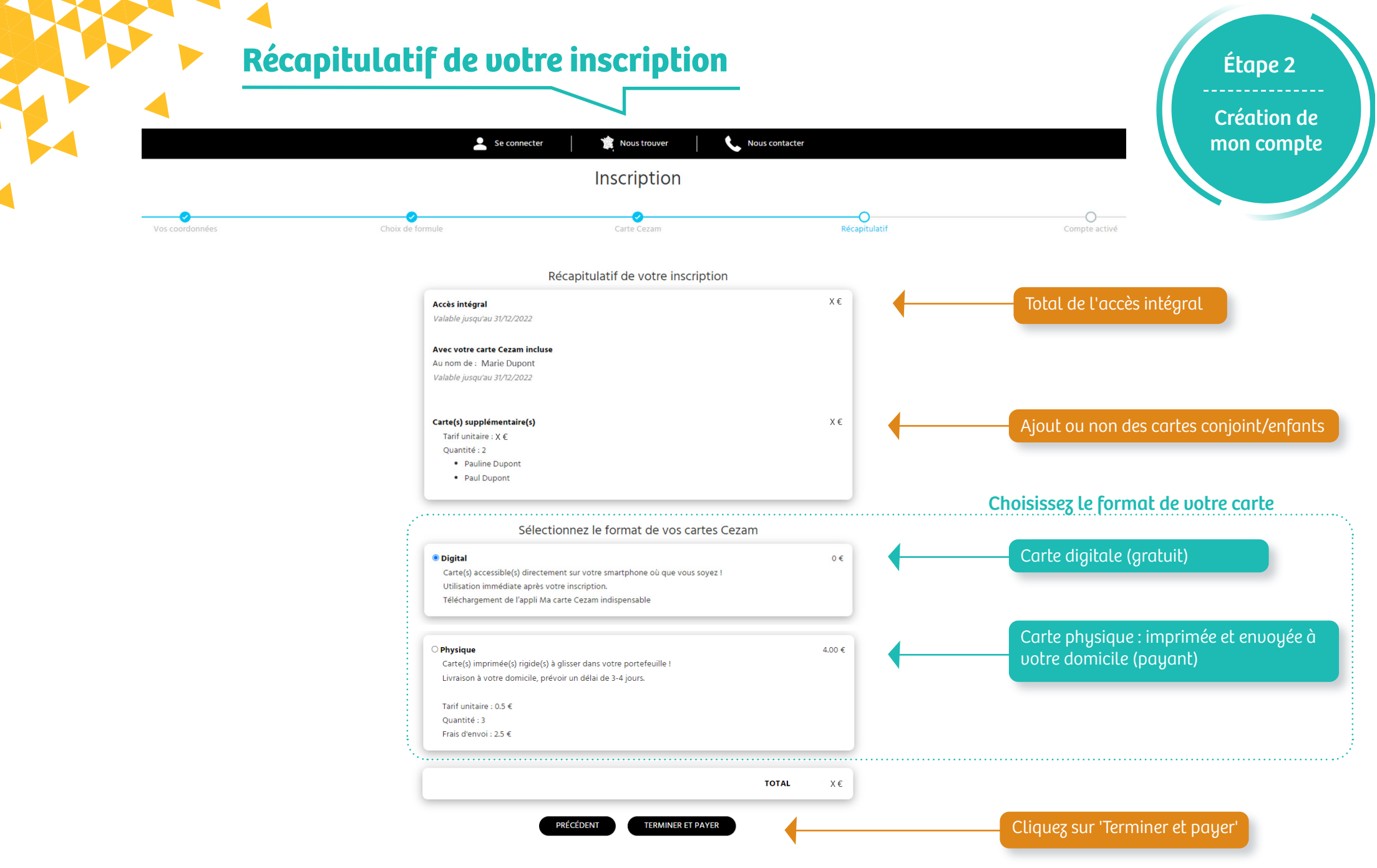

#### Votre compte est activé !

Pour votre prochaine connexion, rendez-vous sur www.cezam.fr, onglet 'Se connecter ' et identifiez-vous avec votre adresse mail et votre mot de passe saisis lors de votre inscription.

### Pour tout renseignement complémentaire

## **Cezam Nouvelle-Aquitaine** info-na@cezam.fr - 05 49 76 80 90

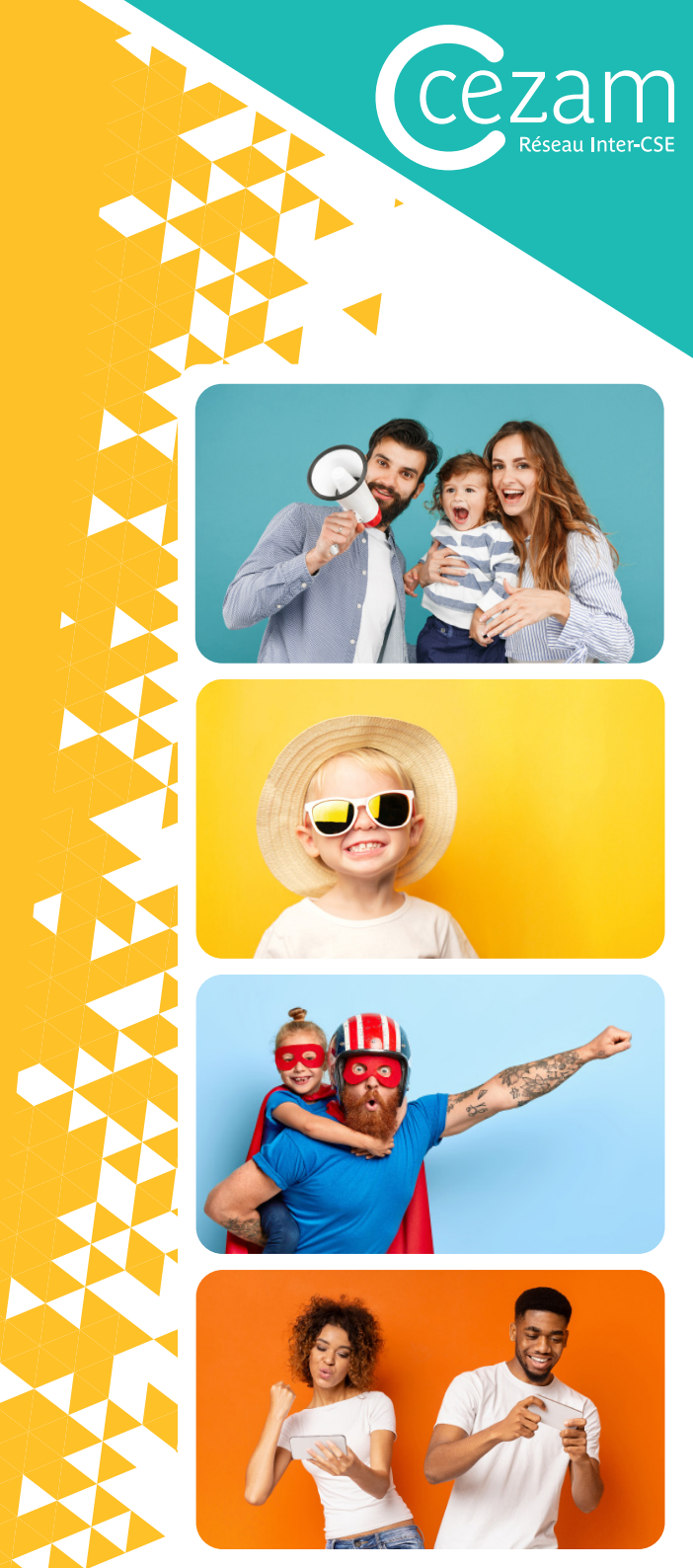